## **Important Notice for Examination Form Filling**

Students appearing for the Semester III (CCF) and Semester I (CBCS) Examination 2024 must fill in the University Examination Form online with payment of Examination Fees by 26.02. 2025. The form will be available on the following websites from 24.02 2025:

cuexam.net

cuexamwindow.in

Please follow the given steps to complete the process:

- Fill in the University Examination Form online – Ensure you check the subject combination before submitting the form.
- 2. Download the completed form from the C.U. Examination portal.

- 3. After downloading the form from the C.U. portal, take its printout, manually sign on the respective places, scan the signed form and save it as a PDF.
- 4. Upload the form (PDF format) through the Student's Login section of the college website by February 28, 2025
- 5. Pay the examination fees online via the college SBI Collect Payment Portal under the Miscellaneous Payment option. (Details of uploading attached with this document)

The total amount to be paid = Examination Fee (as mentioned in the downloaded form) + ₹50 processing fee

Example: If the examination fee is ₹370, then the total payable amount will be ₹420 (₹370 + ₹50).

Make sure to verify all details carefully before submission.

## Steps for payment STUDENT LOGIN VIRTUAL TOUR NOTICES AISHE MOU RTI NAAC NIRF IIT SPOKEN TUTORIAL PRESS RELEASE FACULTY LOGIN . PTION LOGIN Affiliated to University of Calcutta NAAC Accredited 5 Star College in 2000 **ONTA** ONLINE FEES PAYMENT Re-accredited by NAAC in 2007 with 'A' Grade (2nd Cycle) Amrit Mahotsav Re-accredited by NAAC in 2012 with 'A' Grade (3rd Cycle) LACEMENT GELL LUGIN Networking and Collaboration Re-accredited by NAAC in 2021 with 'A' Grade (4th Cycle) College with Potential for Excellence ABOUT ACADEMIC ADMINISTRATIVE IQAC CAMPUS LIFE OUTREACH ADMISSION FACILITIES INFRASTRUCTURE LIBRARY ISR & INCLUSION ALUMNAE FEEDBACK C ANNOUNCEMENTS UG Even Semester-Time Table 2024-2025.. Semester-I CCF regular and backlog admit cards will be distributed on 17.02.20 ictical Examination... Quick Access 🗸 CHRISTMAS PAGEANT 2024 https://www.loretocollege.in/loreto/onlinepayment.php

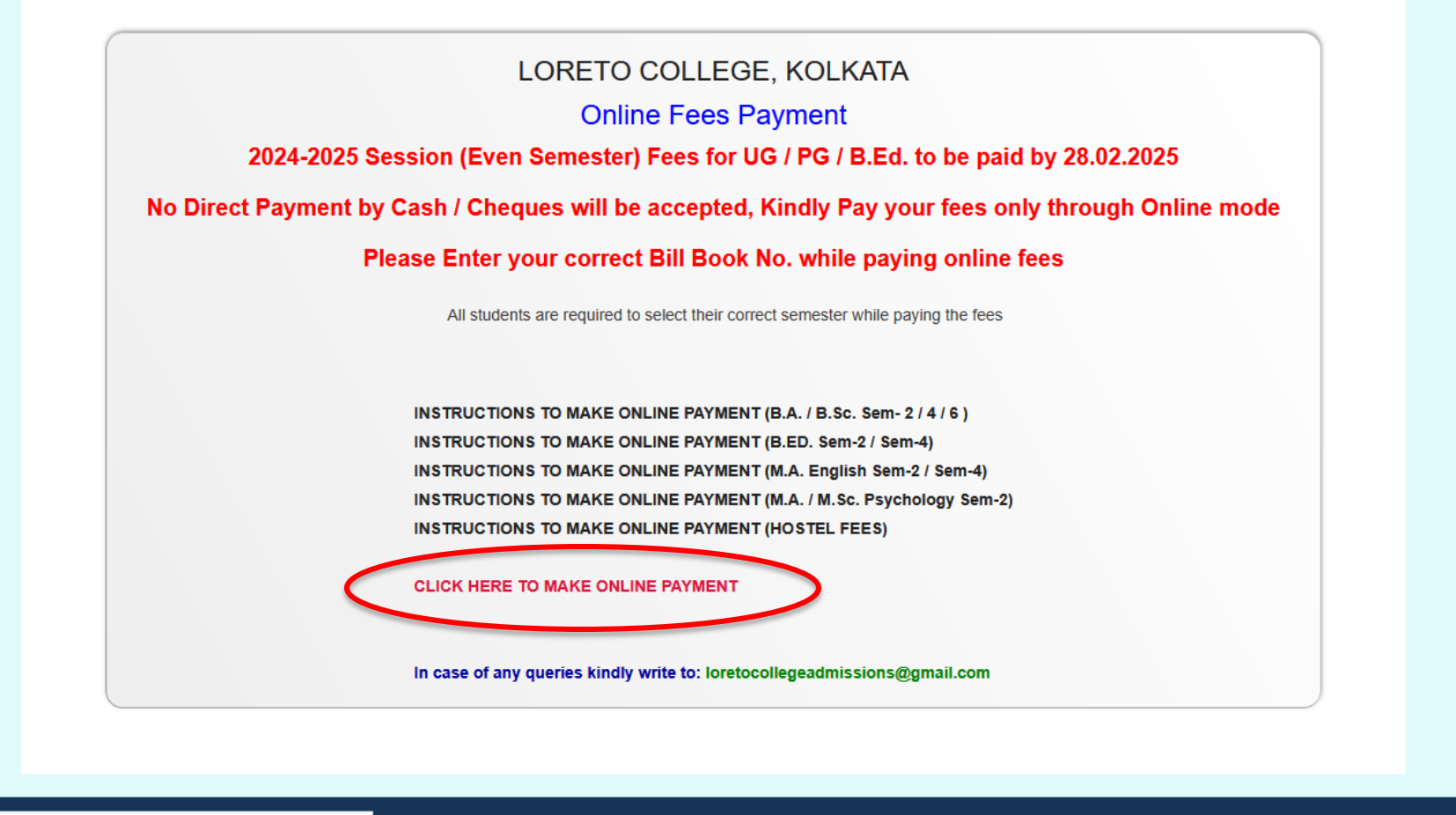

https://www.onlinesbi.sbi/sbicollect/icollecthome.htm?corpID=639858

# Select Miscellaneous Payments option

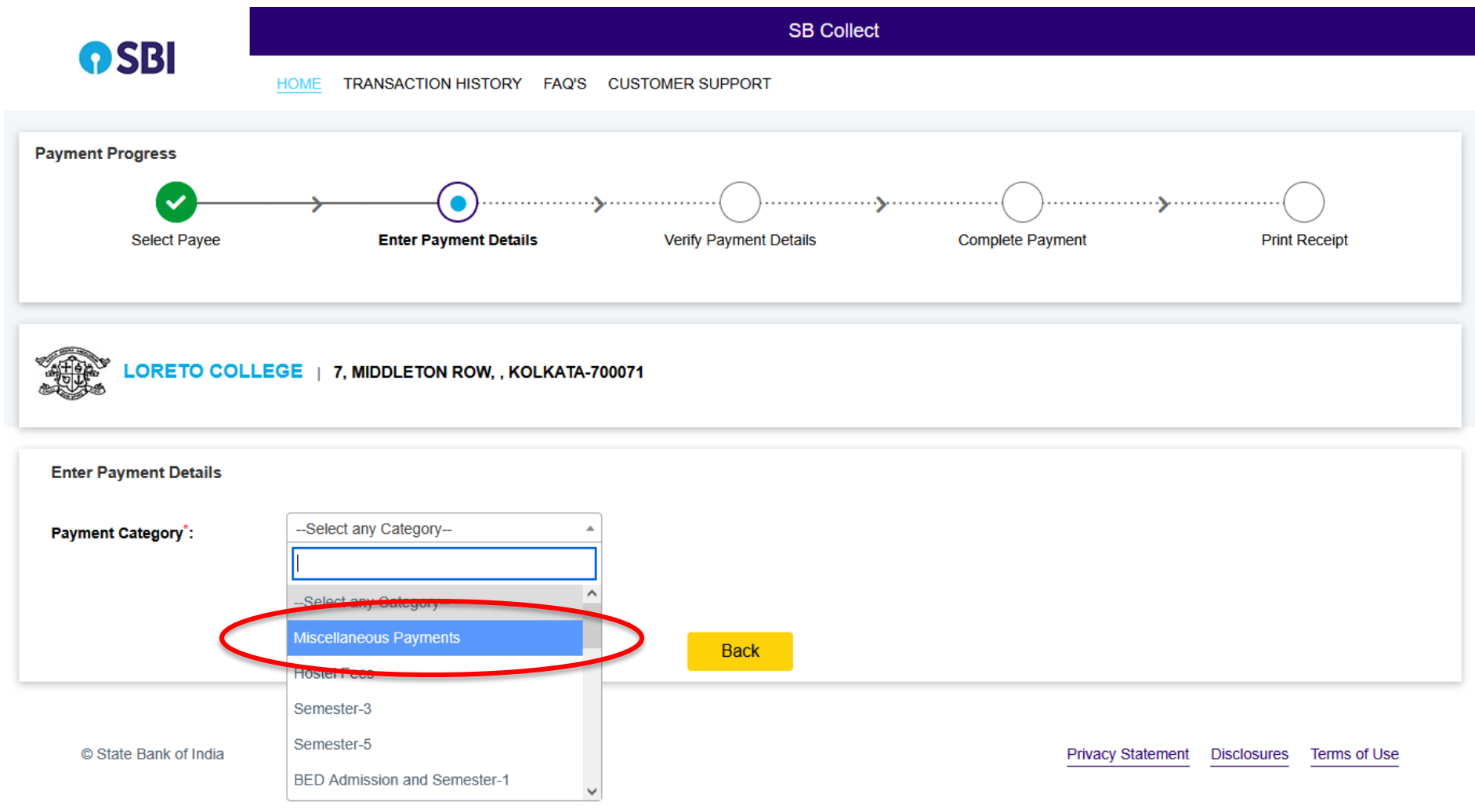

# Enter your details and the correct exam fee amount

| LORETO COLLEGE   7, MIDDLETON ROW, , KOLKATA-700071 |                        |     |  |
|-----------------------------------------------------|------------------------|-----|--|
| Enter Payment Details                               |                        |     |  |
| Payment Category*:                                  | Miscellaneous Payments | •   |  |
| Student Name *                                      | ENTER YOUR NAME        |     |  |
| Bill Book No *                                      | BILL BOOK NO           |     |  |
| Class                                               |                        |     |  |
| Mobile                                              |                        |     |  |
| Miscellaneous Payment *                             | 450                    |     |  |
| Remarks :                                           | SEM-3 EXAM FEE         | //. |  |
| Make all partial payments using this option         |                        |     |  |
| Enter Your Details                                  |                        |     |  |

Organisation / Corporate

# Enter your details and click on Next

| Enter Your Details                      |                                                                                                    |                                                      |                                                                      |                                            |
|-----------------------------------------|----------------------------------------------------------------------------------------------------|------------------------------------------------------|----------------------------------------------------------------------|--------------------------------------------|
| OIndividual Organis                     | ation / Corporate                                                                                                  |                                                      |                                                                      |                                            |
| Name * :                                | 1                                                                                                    | Date of Birth * :                                    | [dd/mm/yyyy]                                                         | iii -                                      |
| Mobile No <sup>*</sup> :                | On successful completion of payment, you will receive<br>the transaction reference number on this mobile<br>number | Email ID :                                           | On successful completion of payr<br>the transaction reference number | nent, you will receive<br>on this email ID |
|                                         | 🗌 l have                                                                                                    | read and agreed to the <u>Terms &amp; Conditions</u> |                                                                      |                                            |
| Enter the text as shown in the image *: | Select one of the Captcha options *<br>Image Captcha<br>Audio Captcha                                              | <del>92ekn</del> 🗘                                   |                                                                      |                                            |
|                                         |                                                                                                    | Back Reset Next                                      |                                                                      |                                            |
| © State Bank of India                   |                                                                                                    |                                                      | Privacy Statement                                                    | Disclosures Terms of Use                   |

~

^

| Select Payee          | Enter Payment Details  | Verify Payment Details   | Complete Payment | Print Receipt |
|-----------------------|------------------------|--------------------------|------------------|---------------|
| ayment Details        |                        |                          |                  |               |
|                       | LEGE                   |                          |                  |               |
| ent Details           |                        |                          |                  |               |
| ayment Category :     | Miscellaneous Payments | Total Amount :INR 450.00 |                  |               |
| tudent Name:          | NAME OF STUDENT        |                          |                  |               |
| ill Book No:          | 1234                   |                          |                  |               |
| iscellaneous Payment: | 450                    |                          |                  |               |
| emarks :              | SEM-3 EXAM FEE         |                          |                  |               |
|                       |                        | Back                     |                  |               |

© State Bank of India

Privacy Statement Disclosures Terms of Use

~

Select the mode of payment. For payment through Net banking / Debit /Credit Card choose your suitable option. For payment by cash in any State Bank of India branch, click 'SBI BRANCH'

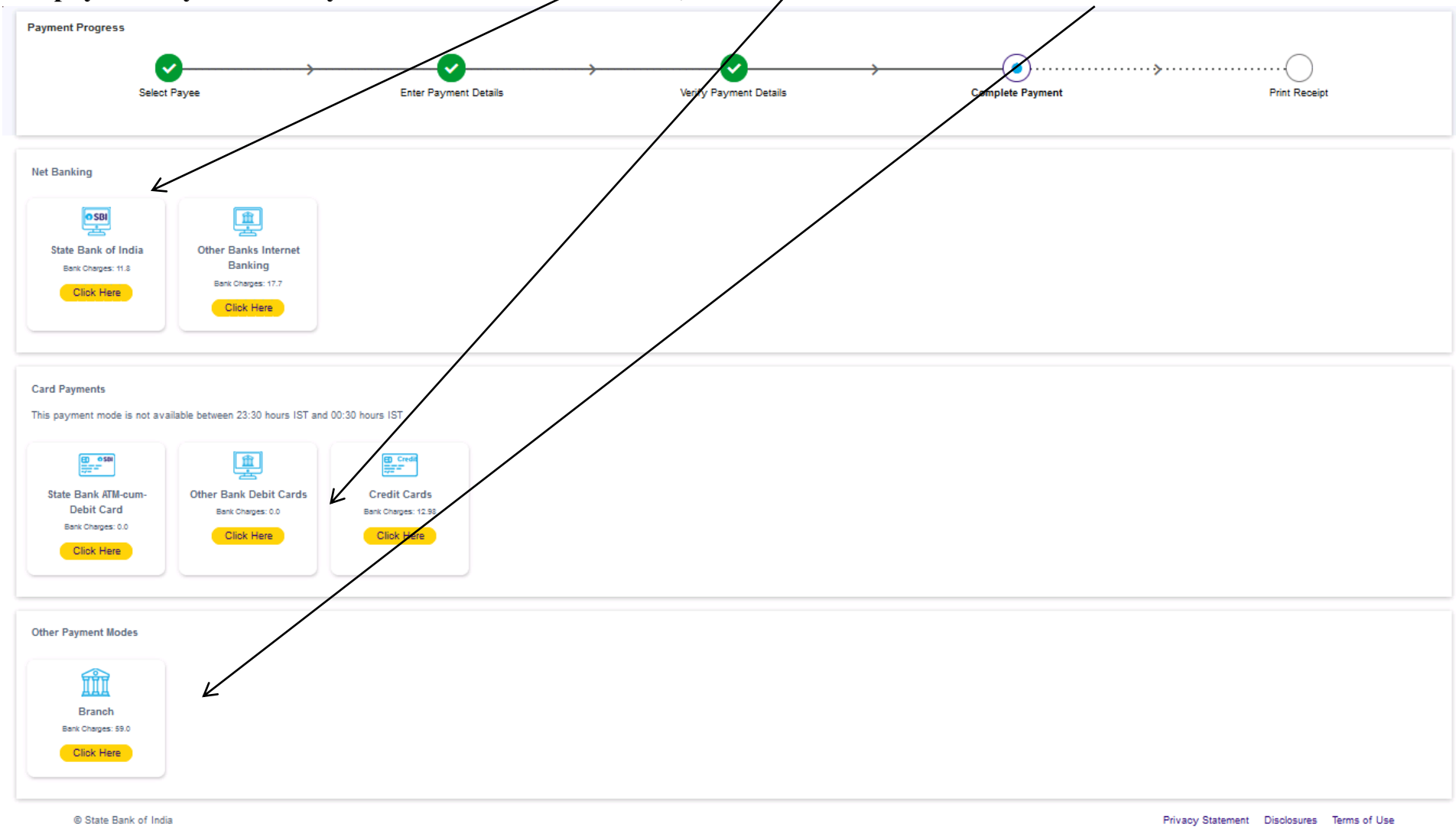

#### $\wedge$ Payment Progress ~ Select Payee Enter Payment Details Verify Payment Details Complete Payment Print Receipt Net Banking O SBI Ĥ State Bank of India Other Banks Internet Banking Bank Charges: 11.8 Bank Charges: 17.7 Click Here Click Here Card Payments This payment mode is not available between 23:30 hours IST and 00:30 hours IST Ĥ ED 050 D Cre State Bank ATM-cum-Other Bank Debit Cards Credit Cards Debit Card Bank Charges: 0.0 Bank Charges: 12.98 Bank Charges: 0.0 Click Here Click Here Click Here her Payment Modes ÎĬĪ Branch Bank Charges: 59.0 Click Here © State Bank of India Privacy Statement Disclosures Terms of Use

## If you want to pay by cash then select State Bank of India branch, click 'SBI BRANCH

# Steps for uploading Exam Form

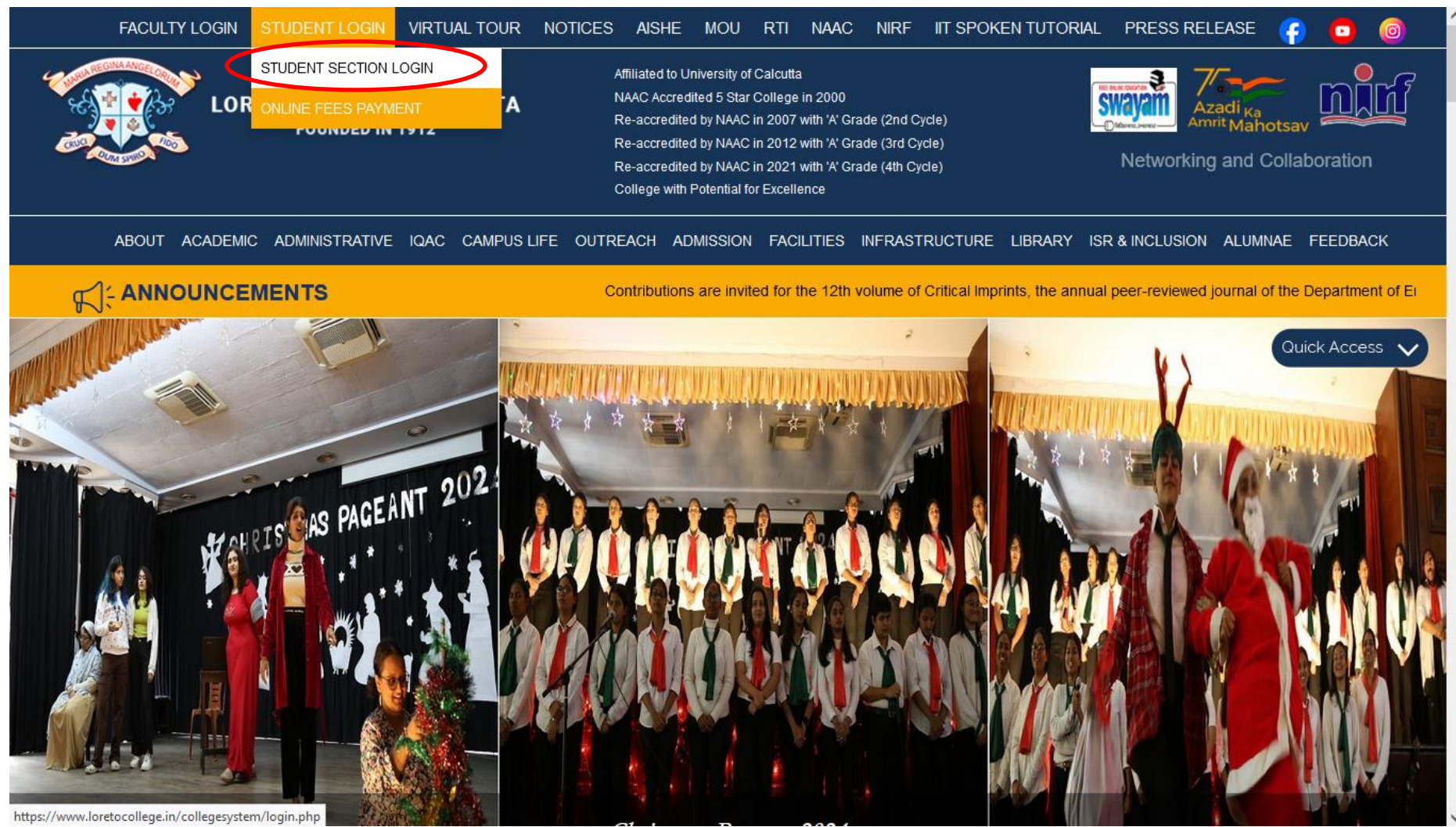

Enter your existing Username & Password and click on the Submit button

| oreto College Kolkata E-Corner Login |          |
|--------------------------------------|----------|
| Username*                            | Username |
| Password*                            | Password |
|                                      |          |
|                                      | Submit   |

#### **Click on Upload CU Exam Form**

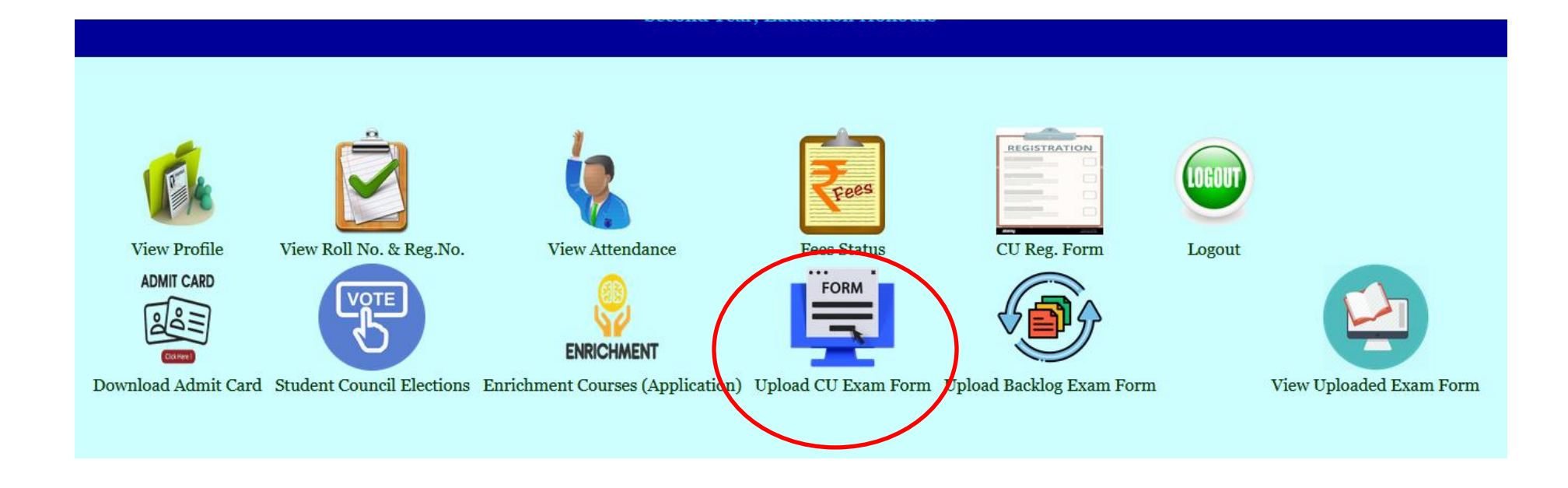

Click on the Browse button to load your CU Exam Form

| Loreto College, Kolkata                                               |
|-----------------------------------------------------------------------|
| CU Semester Exam Form Upload                                          |
| Registration No. 032-1211-0008-23 Semester 3                          |
| Upload PDF File Only (File Size within 5 MB: Browse No file selected. |
| Submit Exit                                                           |
|                                                                       |
|                                                                       |
|                                                                       |
|                                                                       |
|                                                                       |
|                                                                       |
|                                                                       |
|                                                                       |
|                                                                       |

Click on the Submit button to upload your form

| Loreto College, Kolkata                                                        |  |
|--------------------------------------------------------------------------------|--|
| CU Semester Exam Form Upload                                                   |  |
| Registration No. 032-1211-0008-23 Semester 3                                   |  |
| Upload PDF File Only (File Size within 5 MB): Browse Form Filling schedule.pdf |  |
| Submit Exit                                                                    |  |
|                                                                                |  |
|                                                                                |  |
|                                                                                |  |
|                                                                                |  |
|                                                                                |  |
|                                                                                |  |
|                                                                                |  |
|                                                                                |  |
|                                                                                |  |

The progress bar will appear on the screen

| Loreto College, Kolkata                                                        |  |  |  |  |
|--------------------------------------------------------------------------------|--|--|--|--|
| CU Semester Exam Form Upload                                                   |  |  |  |  |
| Registration No. 032-1211-0008-23 Semester 3                                   |  |  |  |  |
| Upload PDF File Only (File Size within 5 MB): Browse Form Filling schedule.pdf |  |  |  |  |
| Submit Exit                                                                    |  |  |  |  |
| 42 %                                                                           |  |  |  |  |
| LOADING                                                                        |  |  |  |  |
|                                                                                |  |  |  |  |

The Uploaded Successfully message will be displayed

| Loreto College, Kolkata                                                |  |  |  |  |  |
|------------------------------------------------------------------------|--|--|--|--|--|
| CU Semester Exam Form Upload                                           |  |  |  |  |  |
| Registration No. 032-1211-0008-23 Semester                             |  |  |  |  |  |
| Upload PDF File Only (File Size within 5 MB): Browse No file selected. |  |  |  |  |  |
| Submit Exit                                                            |  |  |  |  |  |
| 100 %                                                                  |  |  |  |  |  |
| Uploaded Successfully!!                                                |  |  |  |  |  |
|                                                                        |  |  |  |  |  |
|                                                                        |  |  |  |  |  |
|                                                                        |  |  |  |  |  |
|                                                                        |  |  |  |  |  |
|                                                                        |  |  |  |  |  |
|                                                                        |  |  |  |  |  |

#### Click on View Uploaded Exam Form to check your uploaded document

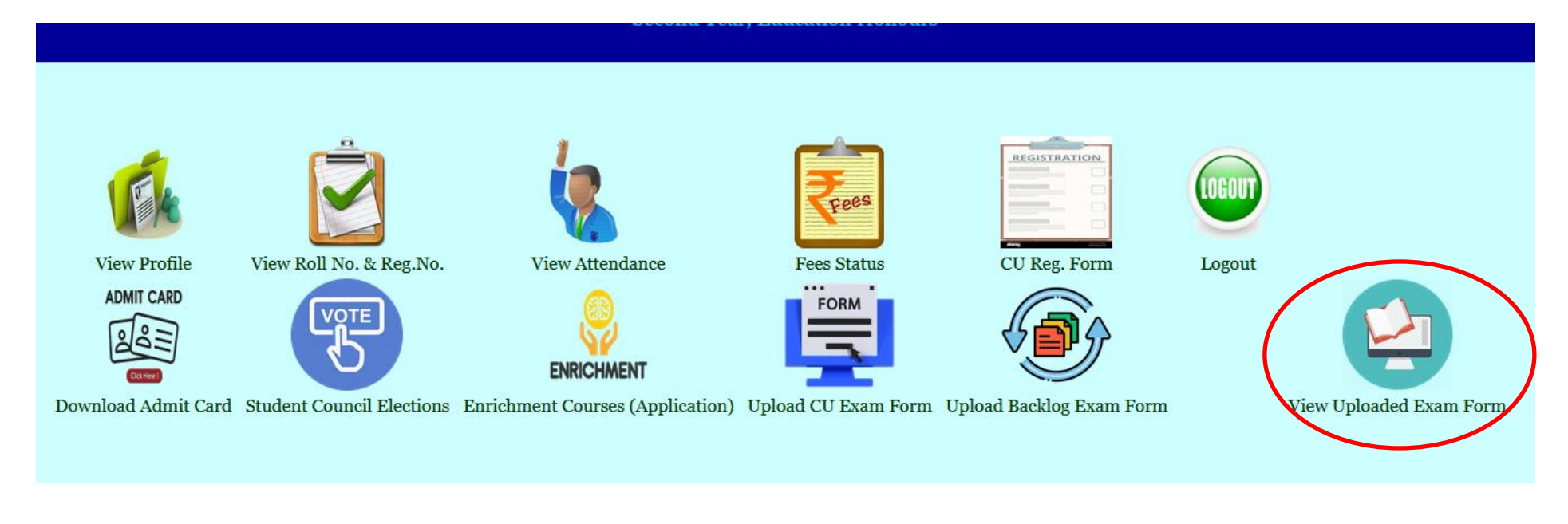

### Click on View PDF to view the uploaded CU Exam Form

| Loreto College Kolkata     |                                              |                   |  |  |  |  |
|----------------------------|----------------------------------------------|-------------------|--|--|--|--|
| Uploaded CU Exam Form View |                                              |                   |  |  |  |  |
|                            | Details:                                     |                   |  |  |  |  |
| SI Reg No.                 | Semester                                     | Unloaded PDF File |  |  |  |  |
| 1 032-1211-0008-23         | 3                                            | View PDF          |  |  |  |  |
| * N                        | lote: In case of any discrepancy contact the | College Office    |  |  |  |  |
|                            | Exit                                         |                   |  |  |  |  |
|                            |                                              |                   |  |  |  |  |
|                            |                                              |                   |  |  |  |  |
|                            |                                              |                   |  |  |  |  |
|                            |                                              |                   |  |  |  |  |
|                            |                                              |                   |  |  |  |  |
|                            |                                              |                   |  |  |  |  |
|                            |                                              |                   |  |  |  |  |
|                            |                                              |                   |  |  |  |  |
|                            |                                              |                   |  |  |  |  |
|                            |                                              |                   |  |  |  |  |
|                            |                                              |                   |  |  |  |  |
|                            |                                              |                   |  |  |  |  |